## )enied Payer Agreements

t Modified on 05/08/2024 10:02 am EDT

ayer Agreements that have been denied must be started again from CollaborateMD'sNew Payer greement process. Follow the steps below to resubmit a previously denied agreement.

- 1. Select Customer Setup > Payer Agreements.
- 2. Search and select the **Provider** you want to fill out an agreement for.
- 3. Click the New Agreement button.
- 4. Enter your Search Criteria.
- 5. Uncheck the box to "Do not Include already completed products."
- 6. Click Search.
- 7. Use the **Find in table** search bar to further drill down your results.
- 8. Place a check in the box for the previously completed agreement you would like to fill out again.
- 9. Continue with the New Payer Agreement process to finish the registration.